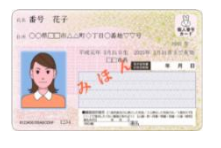

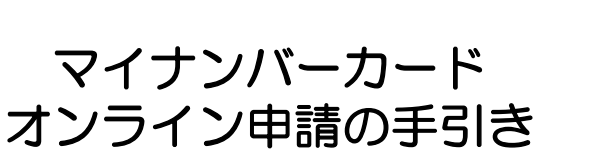

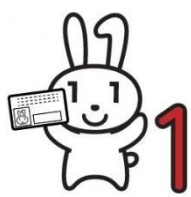

【準備編】

お手持ちのスマートフォンで 正面、無帽、無背景で胸から頭頂部まで入った写真を撮影してください

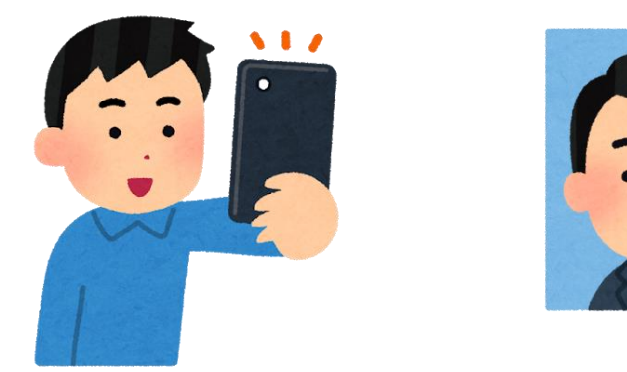

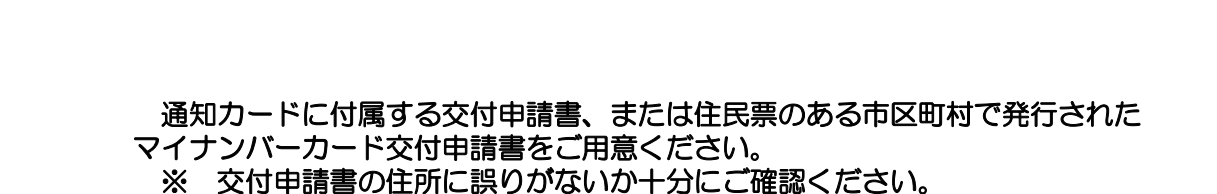

|                                                                                                    |                                                                                                    | i@9                                                                                                    | ロカード                                                                                                    |                                                                                |                                                                                                  |
|----------------------------------------------------------------------------------------------------|----------------------------------------------------------------------------------------------------|----------------------------------------------------------------------------------------------------|----------------------------------------------------------------------------------------------------|--------------------------------------------------------------------------------|--------------------------------------------------------------------------------------------------|
| 個人種                                                                                                    | + 0123 4                                                                                                    | 4567                                                                                                    | 8901                                                                                                    |                                                                                |                                                                                                  |
| RA 1                                                                                                    | B-2 10-3-                                                                                                    |                                                                                                    |                                                                                                    |                                                                                |                                                                                                  |
|                                                                                                    |                                                                                                    |                                                                                                    |                                                                                                    |                                                                                |                                                                                                  |
| -                                                                                                    | う<br>の<br>界<br>ム<br>ム<br>将<br>の<br>C                                                                                                    | 500                                                                                                    | TOTE                                                                                                    | 香地1-                                                                           | 1-1                                                                                              |
|                                                                                                    |                                                                                                    |                                                                                                    |                                                                                                    |                                                                                |                                                                                                  |
| 平成                                                                                                    | 5年3月31日生                                                                                                    | 11.95                                                                                                    | x                                                                                                    |                                                                                | 山山市長                                                                                             |
| RISE                                                                                                    | 平成27年33月00日                                                                                                    | 1                                                                                                    |                                                                                                    |                                                                                | A123456789                                                                                       |
| ×                                                                                                    |                                                                                                    |                                                                                                    | #UE00                                                                                                    |                                                                                |                                                                                                  |
| 国人番号/                                                                                                    | 5-ド交付申請書<br>2明書見行申請書                                                                                                    |                                                                                                    |                                                                                                    | △市長宛                                                                           |                                                                                                  |
|                                                                                                    | D 1234                                                                                                    | 5678                                                                                                    | 9012 34                                                                                                    | 56 789                                                                         | 0 123                                                                                            |
|                                                                                                    | B 22                                                                                                    |                                                                                                    |                                                                                                    |                                                                                | 21.102                                                                                           |
| ES W                                                                                                    | 9 161                                                                                                    |                                                                                                    |                                                                                                    |                                                                                |                                                                                                  |
|                                                                                                    |                                                                                                    |                                                                                                    |                                                                                                    |                                                                                |                                                                                                  |
|                                                                                                    |                                                                                                    |                                                                                                    |                                                                                                    |                                                                                |                                                                                                  |
| 0                                                                                                    |                                                                                                    | TOT                                                                                                    | 日八香地工                                                                                                    | -1-1                                                                           |                                                                                                  |
| . O                                                                                                    |                                                                                                    | 3#101                                                                                                    | "日△香地1                                                                                                    | - 1 - 1                                                                        |                                                                                                  |
| a# <sup>0</sup>                                                                                                    |                                                                                                    | <b>™</b> 101                                                                                                    | "日△香地1                                                                                                    | -1-1                                                                           |                                                                                                  |
| ① ① ① ② ② ② ③ ③ ③ ③ ③ ③ ③ ③ ③ ③ ③ ③ ③ ③                                                                                                    | ○祭△△市□(<br>3* 平城                                                                                                    | ]≢1⊖1<br>1543月:                                                                                                    | 「日ム香地1<br>31日                                                                                                    | -1-1<br>11-1                                                                   | ¢.                                                                                               |
| ① 住所<br>住所<br>生年月日<br>【代替文引                                                                                                    | 〇祭△△市口(<br>1111)<br>1111)<br>1111)<br>1111)<br>1111)                                                                                                    | 戸101<br>15年3月:                                                                                                    | 「日△番地1<br>31日                                                                                                    | -1-1<br>性别*                                                                    | ¢                                                                                                |
| (代替文式<br>電話<br>書祭                                                                                                    | ○祭△△市□0<br>3*  平成<br>9*(¥2)                                                                                                    | ⊒#1⊖1<br>15443.H1                                                                                                    | 「日△委地1<br>31日<br> <br>*BL42R<br>  *BL42R                                                                                                    | -1-1<br>41.91*                                                                 | <u>¢</u>                                                                                         |
| 生用<br>生年月日<br>【代替文寸<br>電話<br>書句<br>同葉明明                                                                                                    | ○県△△市口<br>3* 平板<br>2:1002                                                                                                    | 3#101<br>154-3.11                                                                                                    | -日△香地1<br>31日<br>                                                                                                    | - 1 - 1<br>1 - 1 - 1                                                           | <u>x</u>                                                                                         |
| *<br>住所<br>生年月日<br>【代替文月<br>【代替文月<br>高号<br>高号<br>高子<br>高子<br>高子<br>の成                                                                                                    | ○祭△△市口<br>3* 平板<br>Pr情報]<br>(唐                                                                                                    | □#101<br>5443月:<br>#78*                                                                                                    | 「日ム香地1<br>31日<br>「NBARR<br>の気2*                                                                                                    | -1-1<br>1581*                                                                  | <u>×</u>                                                                                         |
| *<br>住所<br>生年月日<br>【代替文寸<br>電話<br>書号<br>な留明報<br>満了日の彼<br>本欄の点<br>本場大日王                                                                                                    | ○県△△市□□<br>ま* 平成<br>を情報]<br>事: 平成<br>を情報]<br>事: ○<br>事: ○<br>章: ○<br>章: ○ | 2#101<br>(54-3月)<br>#78*<br>#78*                                                                                                    | 日ム香地1<br>31日<br>                                                                                                    | -1-1<br>住別*<br>-<br>ンゴウ /                                                      | 女<br>-<br>-<br>-<br>-<br>-<br>-<br>                                                              |
| <ul> <li>住所</li> <li>生年月日</li> <li>(代替文引</li> <li>電話</li> <li>者(日本)</li> <li>本編の点</li> <li>本編入日本</li> </ul>                                                                                                    | ○県△△市□<br>3* 平板<br>株績程]<br>「<br>第本<br>二<br>本人のあれて<br>第<br>本人のあれて<br>二<br>本人のあれて<br>二<br>本人のあれて<br>二<br>本人のあれて<br>二<br>本人のあれて<br>二<br>本人のあれて<br>二<br>本人のあれて<br>二<br>本人の<br>本人の<br>本人の<br>本人の<br>本人の<br>本人の<br>本人の<br>本人の                                                                                                    | 2#101<br>154:3月:<br>870*<br>2000<br>171-6#                                                                                                    | 日△香地1<br>31日<br>  138人28<br>  0559 *<br>  1<br>  1<br>  1<br>  1<br>  1<br>  1<br>  1<br>  1<br>  1<br>  1                                                                                                    | -1-1<br>住別*<br>-<br>ンゴク /<br>ドの月の日<br>とスマー1                                    | 女<br>                                                                                            |
| *<br>住所<br>生年月日<br>【代替文寸<br>電話<br>高号<br>高早期間<br>満了日の時<br>右編の点<br>書大日二                                                                                                    | ○県△△市□<br>3* 平成<br>下情報<br>第<br>第<br>本<br>2<br>5<br>2<br>1<br>5<br>2<br>1<br>5<br>2<br>1<br>5<br>2<br>1<br>5<br>2<br>1<br>5<br>2<br>1<br>5<br>2<br>1<br>5<br>2<br>1<br>5<br>2<br>1<br>5<br>5<br>1<br>1<br>1<br>1<br>1<br>1<br>1<br>1<br>1<br>1<br>1<br>1<br>1                                                                                                    | _#IОI<br>154¥3Л3<br>ала*<br>ала*<br>ала*<br>ала*                                                                                                    | (日△香地1)<br>31日<br>(323)*<br>(323)*<br>(32)*<br>(323)*<br>(323)* | -1-1<br>住別*<br>-<br>ンゴワ /<br>* 00 月 00 目1<br>とスマート                             | 女<br>                                                                                            |
| *<br>住所<br>生年月日<br>【代替文1<br>電話<br>書号<br>本7日の村<br>右編の点<br>端大日二                                                                                                    | ○奈△山市口<br>3* 平成<br>(株本)<br>(株本)<br>(株本)<br>(株本)<br>(株本)<br>(本本)<br>(本)<br>(                                                                                                    | рото<br>1543<br>1543 | 日△香地1<br>31日                                                                                                    | -1-1<br>住別*<br>-<br>ンゴワ /<br>* 00月0日<br>とスマート                                  | 女<br>                                                                                            |
|                                                                                                    | ○県山山市口<br>3* 平成<br>7年秋日<br>7年秋日<br>7年秋日<br>7年秋日<br>7年秋日<br>7日<br>7日<br>7日<br>7日<br>7日<br>7日<br>7日<br>7日<br>7日<br>7                                                                                                    | раница                                                                                                    | 日△泰地1<br>31日                                                                                                    | -1-1<br>住別*<br>-<br>ンゴウ /<br>その月の日<br>とスマー1<br>8 9012<br>0 123                 | 女<br>-<br>-<br>-<br>-<br>-<br>-<br>                                                              |
| 生産月日<br>(代替文灯<br>電話<br>番号<br>の単数<br>第7日の見<br>名種の点<br>単大川工                                                                                                    | ○県山山市口<br>3* 平板<br>P開報2<br>                                                                                                    | ■101<br>5年3月3<br>5年3月3<br>(0単語)<br>(0単語)<br>(0単語)<br>(0単語)                                                                                                    | 日 △ 泰地 1<br>31日<br>                                                                                                    | -1-1<br>住別*<br>-<br>ンゴワ /<br>ドの月の日<br>とスマー1<br>8 9012<br>0 123<br>開用にす→        | 女<br>-<br>-<br>-<br>-<br>-<br>-<br>-<br>-<br>-<br>-<br>-<br>-<br>-<br>-<br>-<br>-<br>-<br>-<br>- |
| ① (仕所)<br>① (代制文行)<br>① (代制文行)<br>② (代制文行)<br>② (代制文行)<br>③ (代制文行)<br>③ (代制文行)<br>③ (代制文行)<br>③ (代制文行)<br>③ (代制文行)<br>③ (代制文行)<br>③ (代制文行)<br>④ (代制文行)<br>④ (代制文行)<br>④ (代制文行)<br>④ (代制文行)<br>④ (代制文行)<br>④ (代制文行)<br>④ (代制文行)<br>④ (代制文行)<br>④ (代制文行)<br>④ (代制文行)<br>④ (代制文行)<br>④ (代制文行)<br>④ (代制文行)<br>④ (代制文行)<br>④ (代制文行)<br>④ (代制文行)<br>④ (代制文行)<br>④ (代制文行)<br>④ (代制文行)<br>④ (代制文行)<br>④ (代制文行)<br>④ (代制文行)<br>④ (代制文行)<br>⑤ (代制文行)<br>⑤ (代制文行)<br>⑤ (代制文行)<br>⑤ (代制文行)<br>⑤ (代制文行)<br>⑤ (代制文行)<br>⑤ (代制文行)<br>⑤ (代)<br>⑤ (代)<br>⑤ (代)<br>⑤ (代)<br>⑤ (代)<br>⑤ (代)<br>⑤ (代)<br>⑤ (代)<br>⑤ (代)<br>⑤ (代)<br>⑤ (代)<br>⑤ (代)<br>⑤ (代)<br>⑤ (代)<br>⑤ (())<br>⑤ (())<br>⑥ (())<br>⑥ (())<br>⑥ (())<br>⑤ (())<br>⑤ (())<br>⑤ (())<br>⑤ (())<br>⑤ (())<br>⑤ (())<br>⑤ (())<br>⑥ (())<br>⑥ (())<br>⑥ (())<br>⑥ (())<br>⑥ (())<br>⑥ (())<br>⑧ (())<br>⑧ (()) | ○県△△市口<br>ま、 平成<br>陸端<br>・ 平成<br>を増加<br>に<br>た<br>の<br>の<br>の<br>の<br>の<br>の<br>の<br>の<br>の<br>の<br>の<br>の<br>の                                                                                                    | 「「「「「」」<br>(15年3月)<br>(15年3月)<br>(15574)<br>(15774)<br>(15774)                                                                                                    | 日 △ 泰地 1<br>31日<br>                                                                                                    | -1-1<br>住 別・<br>-<br>ンゴウ /<br>ド 00 月 00 日<br>とスマート<br>8.9012<br>0.123<br>開用です→ | 女<br>                                                                                            |

通知カードに 付属する交付申請書

| 1.17.1480                                                                                                    | and some in                                                                                                    |                                                                                                    |                                                                                                    |
|----------------------------------------------------------------------------------------------------|----------------------------------------------------------------------------------------------------|----------------------------------------------------------------------------------------------------|----------------------------------------------------------------------------------------------------|
| 18万公共社                                                                                                    | (位後報システム接続 用)                                                                                                    | 5078 9012 3450                                                                                                    | 7890 123                                                                                                    |
| RL.                                                                                                    | ESH AN                                                                                                    | Г                                                                                                    | 807.802/HB                                                                                                    |
| 6#•                                                                                                    | 新本港MYMILEINRL63要一丁目3番集                                                                                                    |                                                                                                    |                                                                                                    |
| 5.4.3 =+                                                                                                    | Fig30943(141) 推加。 用                                                                                                    |                                                                                                    | contention -                                                                                                    |
| 代理文中制                                                                                                    | ent)                                                                                                    |                                                                                                    | -                                                                                                    |
| <b>156</b> 931                                                                                                    |                                                                                                    | の最大量氏の                                                                                                    | -                                                                                                    |
| A##82                                                                                                    | <b>予護の高字表記を希望する (後大11文字まで、第点等は1文字)</b>                                                                                                    | MIT DO EM                                                                                                    | -                                                                                                    |
| ATAR                                                                                                    | \$40\$5 £20                                                                                                    | 028896                                                                                                    | 2                                                                                                    |
| ※ 登録祭寺<br>以上の内<br>中間日                                                                                                    | 注意をたよずの意义など思示されたたちにならくない。代表教育を思えない。<br>など、教育のないことを確認しましたので、個人着与カードの交付及<br>単 メーリー                                                                                                    | nat t marte o                                                                                                    | まで、東京市山文中)<br>東行会中語します。                                                                                                    |
| <ul> <li></li></ul>                                                                                                    | 実施学校文学和協会会会に思えなさななどならなくでおかった文書構造研究会社<br>部に載りのないことを確認しましたので、個人番号ホードの交付表<br><u>ロース 日</u><br>& (6年)                                                                                                    | はまずに整たいステ<br>UNR テロの作者の                                                                                                    | まで、第45年61335月<br>奥行を中国します。<br>月                                                                                                    |
| <ul> <li>2 登録2号</li> <li>3 注上の内</li> <li>9 詳日</li> <li>9 詳日</li> <li>9 読む</li> <li>9 読む</li></ul> | 2019年2日今回2019年2日は1日1日1日1日1日1日1日1日1日1日1日1日1日1日1日1日1日1日1                                                                                                    | <ul> <li>1.2年(県大に文子)</li> <li>1.2年(県大に文子)</li> <li>1.2年(県大)</li> <li>1.2年(県大)</li> <li>1.2年(県)</li> <li>1.2年(県大)</li> <li>1.2年(県大)</li> <li>1.2年(県大)</li> <li>1.2年(県大)</li> <li>1.2年(県大)</li> <li>1.2年(県大)</li> <li>1.2年(県大)</li> <li>1.2年(県)</li> <li>1.2年(県大)</li> <li>1.2年(県大)</li> <li>1.2年(県大)</li> <li>1.2年(県大)</li> <li>1.2年(県大)</li> <li>1.2年(県大)</li> <li>1.2年(県)</li> <li>1.2年(県)</li> <li>1.2年(県)</li> <li>1.2年(県)</li> <li>1.2年(県)</li> <li>1.2年(県)</li> <li>1.2年(県)</li> <li>1.2年(県)</li> <li>1.2年(県)</li> <li>1.2年(県)</li> <li>1.2年(県)</li> <li>1.2年(県)</li> <li>1.2年(県)</li> <li>1.2年(県)<!--</th--><th>また、単本時に133年)<br/>第日会中語します。<br/>月<br/>800月3日度、マイナポーム<br/>へない参加なテースを登録<br/>常作的形象の曲いを用る</th></li></ul>                                                                                                    | また、単本時に133年)<br>第日会中語します。<br>月<br>800月3日度、マイナポーム<br>へない参加なテースを登録<br>常作的形象の曲いを用る                                                                                                    |
| ロ ひまます<br>以上の内<br><u>今日日</u><br>中日日<br>中日日<br>来行を出<br>日<br>日日日<br>中日<br>日<br>日<br>日<br>日<br>日<br>日<br>日<br>の内<br>内<br>日<br>の内<br>内<br>日<br>の内<br>日<br>の                                                                                                    | 22世界と4年9世界の小学校などまたであい。例外部時代と思う<br>回じまりのかいことも参加しましたので、個人時やカードの内作ス<br>・ (197)<br>21.000年の日本の「日本のサイローででない、<br>日本の日本の日本の日本のサイローででない。<br>日本の日本の日本の日本のサイローででない。<br>日本の日本の日本の日本のサイローででない。<br>日本の日本の日本の日本のサイローででない。<br>日本の日本の日本の日本の日本のサイローででない。<br>日本の日本の日本の日本の日本の日本の日本の日本の日本の日本の日本の日本の日本の日 | 1<br>1<br>1<br>1<br>1<br>1<br>1<br>1<br>1<br>1<br>1<br>1<br>1<br>1                                                                                                    | 21、 単本中国133年<br>単行を中国123年。<br>同<br>年の第3年9月、マイナがー。<br>本のなき単数・マイナがー。<br>本のなき単数・マイナがー。<br>またに代題人先名、                                                                                                    |
| エ からの4     レシの内<br>クロレ<br>中田市大日<br>市田市大日<br>田田市村日<br>田田市村日<br>田田田田田田田田田田田田田田田田田田田田田田田田田田田田田田田田田                                                                                                    |                                                                                                    |                                                                                                    | まで、高み等には20円<br>奥行在や湖します。<br>月<br>8000年3月8日、マイフボーム<br>スク23月9日、マイフボーム<br>スク23月9日、マイフボーム<br>スク23月9日、マイフボーム<br>スク23月9日、マイフボーム<br>スク23月9日、マイフボーム<br>スク23月9日、マイフボーム                                                                                                    |
|                                                                                                    |                                                                                                    | на (р. 1971)<br>ста + ширано<br>торона (р. 1971)<br>ста + ширано<br>ста + ширано<br>ста + шира                                                                                                    | ат. жажылар<br>дараран алар<br>жалар<br>жалар<br>с<br>с<br>с<br>с<br>с<br>с<br>с<br>с<br>с<br>с<br>с<br>с<br>с<br>с<br>с<br>с<br>с<br>с<br>с                                                                                                    |
|                                                                                                    |                                                                                                    | 19日本 - 1950年1日<br>1950年年1日<br>1950年年1日<br>1950年年1日<br>1950年年1日<br>1950年日<br>1950年日<br>19 | まで、現在時日35日<br>満行名中調します。<br>一周<br>1000月日日 - ジック36日<br>- ジック36日<br>- ジット<br>- ジャー<br>- シット<br>- シャー<br>- シャー<br>- シー<br>- シャー<br>- シャー<br>- シャー<br>- シャー<br>- シャー<br>- シャー<br>- シャー<br>- シャー<br>- シー<br>- シー<br>- シー<br>- シー<br>- シー<br>- シー<br>- シー<br>- シー<br>- シー<br>- シー<br>- シー |
|                                                                                                    |                                                                                                    | 1         1         1         1         1         1         1         1         1         1         1         1         1         1         1         1         1         1         1         1         1         1         1         1         1         1         1         1         1         1         1         1         1         1         1         1         1         1         1         1         1         1         1         1         1         1         1         1         1         1         1         1         1         1         1         1         1         1         1         1         1         1         1         1         1         1         1         1         1         1         1         1         1         1         1         1         1         1         1         1         1         1         1         1         1         1         1         1         1         1         1         1         1         1         1         1         1         1         1         1         1         1         1         1         1         1         1                                                                                                            | まで、現在時回20日<br>満行名中語します。<br>一<br>一<br>一<br>一<br>一<br>一<br>一<br>二<br>一<br>二<br>一<br>二<br>一<br>二<br>一<br>二<br>一<br>二<br>一<br>二<br>一<br>二<br>二<br>二<br>二<br>二<br>二<br>二<br>二<br>二<br>二<br>二<br>二<br>二                                                                                                    |
|                                                                                                    |                                                                                                    | は<br>で<br>は<br>で<br>に<br>、<br>、<br>、<br>、<br>、<br>、<br>、<br>、<br>、<br>、<br>、<br>、<br>、                                                                                                    | ат. важалон<br>вта ваналон<br>вта ваналон<br>водована учити<br>водована учити<br>водова                                                                                                    |

役場窓口で交付された 交付申請書(A4サイズ) 【申請編】

① お手持ちのスマートフォン等で交付申請書のQRコードを読み取ってください。

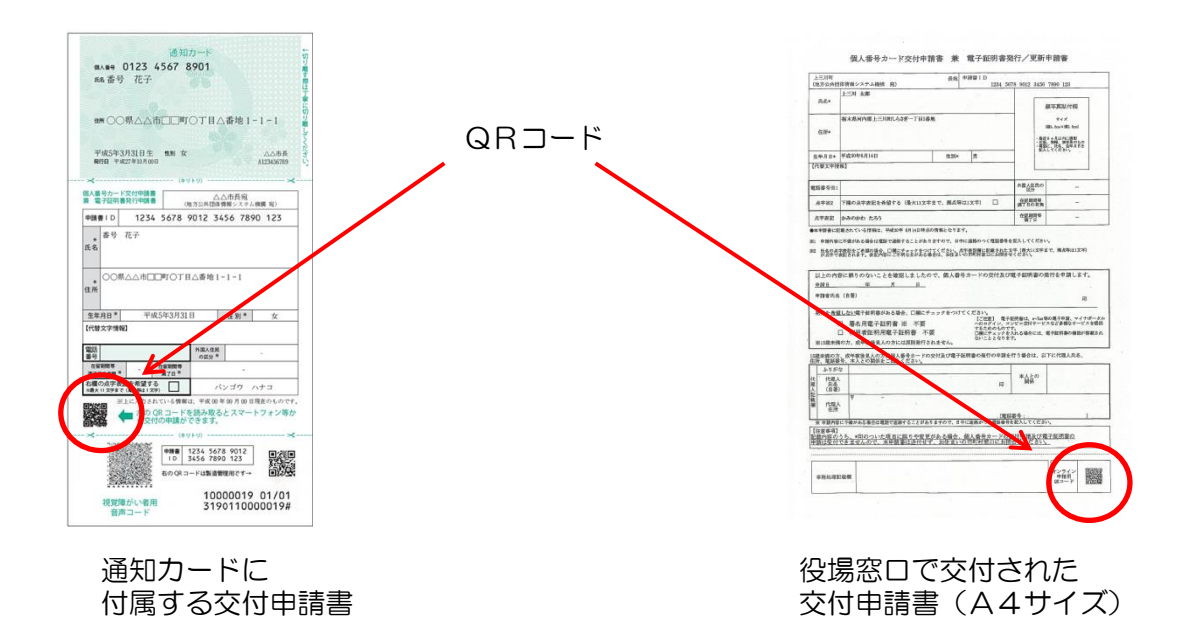

## ② マイナンバーカードの交付申請のページにつながります。

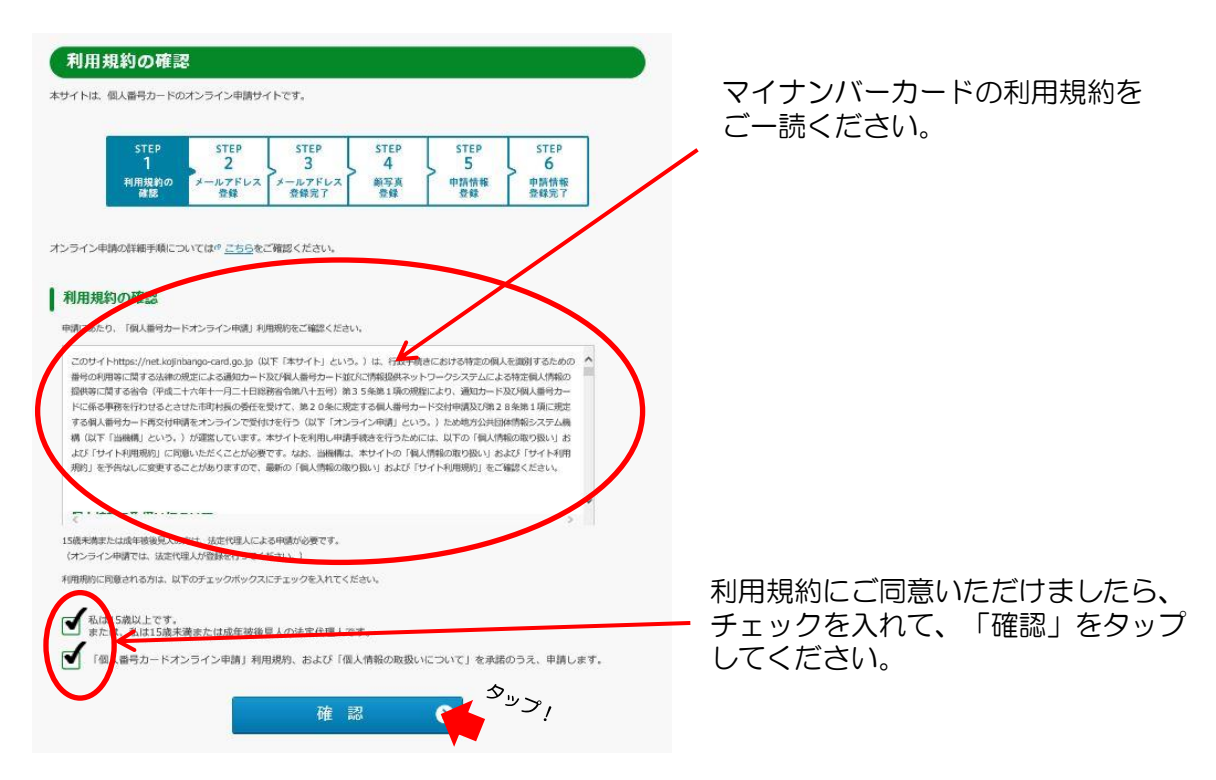

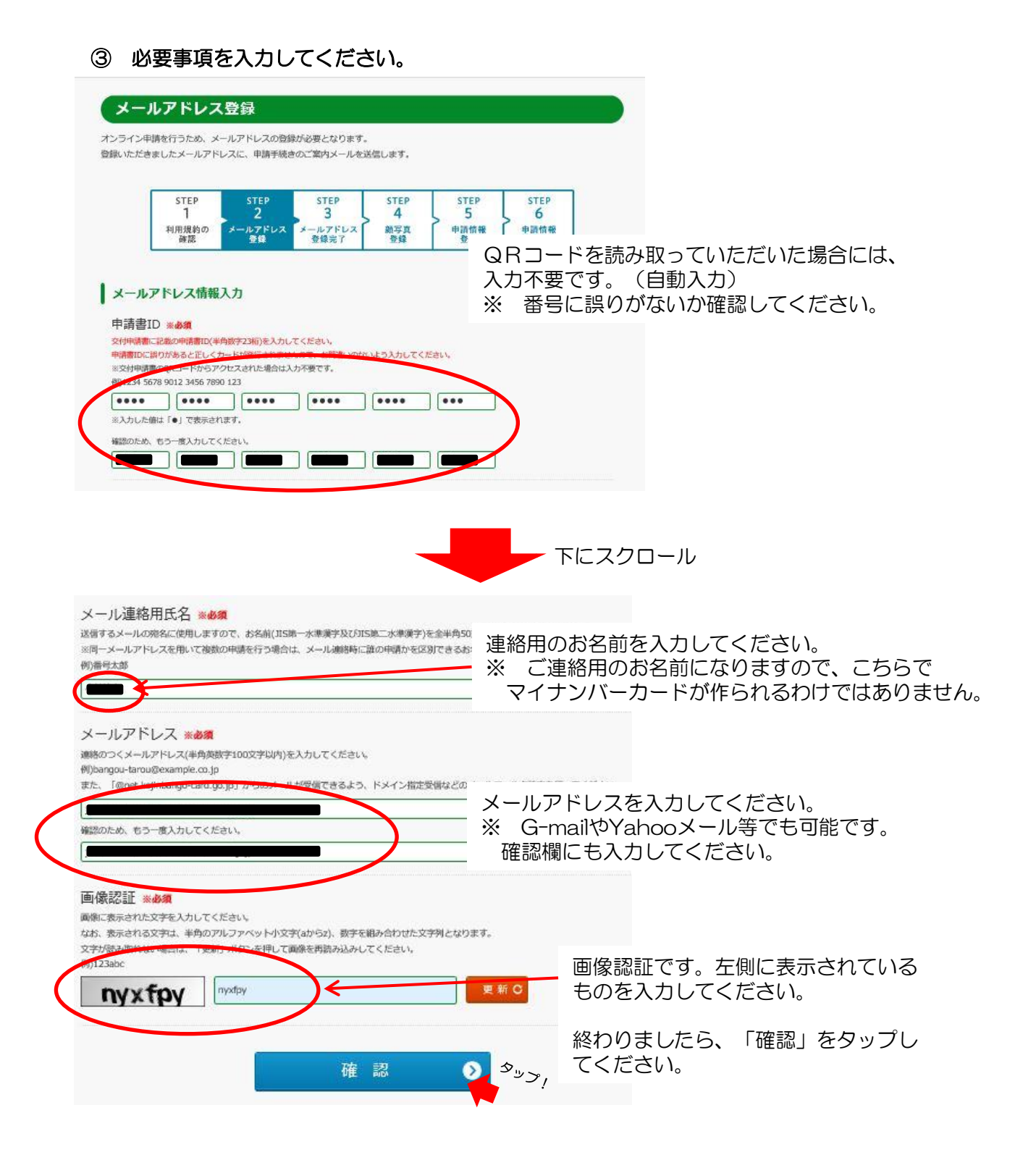

④ メールアドレスの確認画面が表示されますので、確認してください。

| メールアドレス登録確認<br>登録いただいた情報についてご確認ください。                                                                                                    |                                                |
|----------------------------------------------------------------------------------------------------|------------------------------------------------|
| STEP         STEP         < | STEP<br>5<br>6<br>中期情報<br>登録                   |
| メールアドレス確認<br>以下の時間に副りがないめご確認ください、<br>割りが多な場合は、「前の両面に戻る」パタンを押して、彼正してください。<br>申請書ID<br>交付時場間にご都の中時書ID(半内数学23時)と判しが確認してください。<br>申請書IDに誤りがあると正しくカードが例行されませんので、お読載いせないか確認してください。                                                                                                    | 誤りがないか再度確認してください。<br>メールアドレスに誤りがあると、メールが届きません。 |
| メール連絡用氏名                                                                                                    | 誤りがなければ、「登録」をタップしてください。                        |
| メールアドレス                                                                                                    |                                                |
| 登録                                                                                                    | <sup>ع</sup> س <sup>ع</sup> ا                  |

⑤ メールアドレスの登録完了画面が表示されます。

| STEP             | STEP          | STEP            | STEP      | STEP | STEP         |
|------------------|---------------|-----------------|-----------|------|--------------|
| 1                | 2             | 3               | 4         | 5    | 6            |
| -<br>利用規約の<br>確認 | メールアドレス<br>登録 | メールアドレス<br>登録完了 | 顧写真<br>登録 | 申請情報 | 申請情報<br>登録完了 |

## ⑥ 申請情報メールが届いたら、記載のURLをタップしてください。

| 【個人番号カード】申請情報登録URLのご案内<br>差出人: Mail (個人番号カード交付申請書受付センター" (info@net.kojinba<br>日時 :<br>To : Mail (Mail Control of Control of Con | ango-card.go.jp〉 [o](参照/登録)                                                         |
|----------------------------------------------------------------------------------------------------|-------------------------------------------------------------------------------------|
| 様<br>個人番号カード交付申請書受付センターです。<br>引き続き、下記URLから申請情報登録を行ってください。<br>※メールアドレス登録時と異なる端末・ブラウザで申請専用URL<br>だいたメールアドレス宛に認証番号をお届けします。                                                                                                    | にアクセスした場合、端末認証のために登録いた                                                              |
| <ul> <li>上記URLの有効期限は2018年08月15日 10時08分までです。<br/>有効期限を過ぎた場合は、お手数ですがメールアドレス登録が</li> <li>本メールは個人番号カード交付申請書受付センターより自動語</li> <li>本メールは配信専用になっております。</li> <li>ご返信いただきましても対応いたしかねますので、あらかじき</li> <li>本メールにお心当たりがない場合は、メールを削除いただきま</li> </ul>                                                                                                    | から再度お手続きをお願いします。<br>記信しています。<br>めご了承ください。<br>ますようお願いいたします。                          |
| ◇お問合せ先<br>個人番号カード交付申請書受付センター<br>0120-897-887 (通話料 無料)<br>受付時間 9:00~17:30 (土日祝日年末年始を除く)                                                                                                    |                                                                                     |
| ⑦ 顔写真の登録をします。                                                                                                    | ※ 認証番号を入力する画面が表示される場合があります。表示された場合には、申請<br>情報メールの次に認証番号が記載された<br>メールが届きますので、その認証番号を |
| 顔写真登録<br>個人勝号カードに印刷する師写真を登録してください。<br>STEP STEP STEP STEP STEP 5 6<br>利用規約の<br>雑誌 シュルフドレス 登録 シュルフドレス 登録 空録 空録 登録 2 2 2 2 1 2 1 2 1 2 1 2 1 2 1 2 1 2 1                                                                                                    | 入力してください。                                                                           |
| <ul> <li>         まのまでのである。         まのまでのである。         まのまで、         まのまで、</li></ul>      | 「アップロード」をタップすると写真の選択                                                                |
| <ul> <li>・ビクセルサイズ: 単純ロー-6000ビクセル、<br/>※直接場合</li> <li>・ビタロードに可能などは、受付できない場合があります。</li> <li>・注意時間</li> <li>・アップロートに可能がかかる場合があります。示するまで原因時付すしばらくお待ちください。</li> <li>・可能に効果、影響がない、無地の特徴の写真をご用象ください。</li> <li>・試験情で認知真のトリニング (切り抜き) 名片にますので、飲が写真の中央に位置するようにし、強部<br/>や物の解除が切れないようご注意ください。</li> <li>作品の</li> <li>アップロード ま</li> </ul>                                                                                                    | <sup>   回川·衣示されま9。</sup><br>スマートフォン等で撮影した顔写真を選んで<br>ください。<br><sup>&gt;</sup> !      |

## ⑧ 顔写真を確認してください。

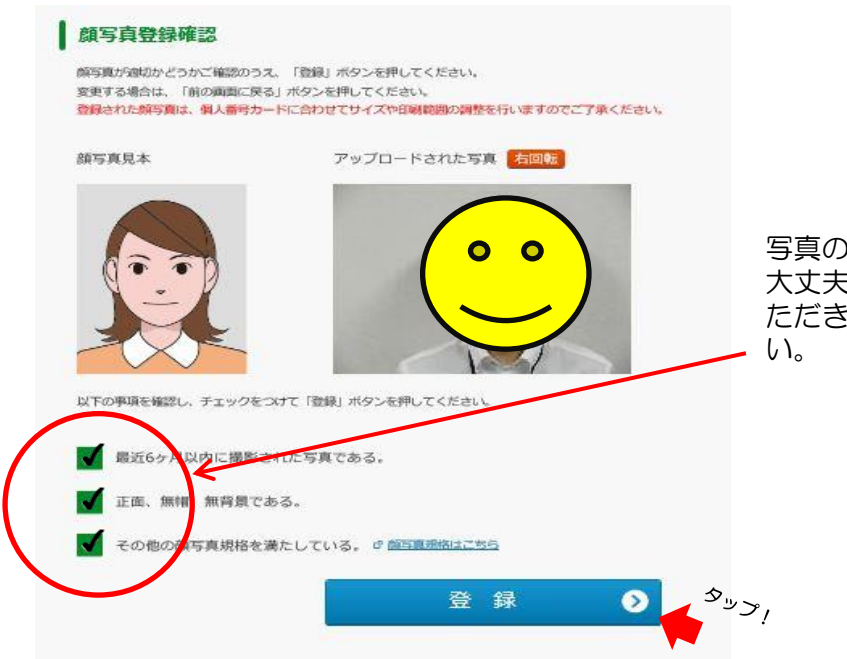

写真の規格を確認してください。 大丈夫であれば、チェックを入れてい ただき、「登録」をタップしてください。

⑨ 必要事項を入力してください。

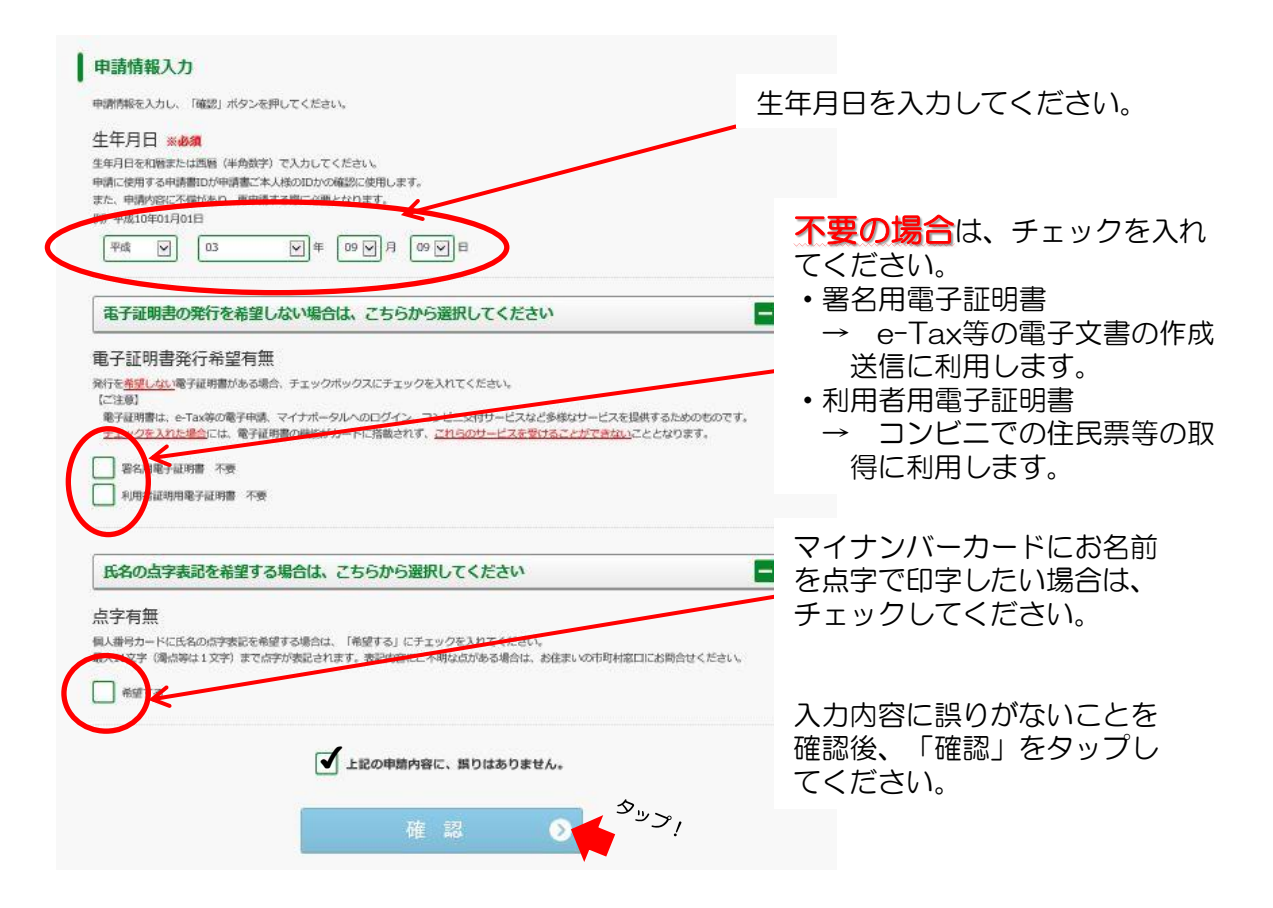

## 10 最終確認画面です。

| 以下の内容に誤りがないかご確認くた        | さい。             |                           |                       |
|--------------------------|-----------------|---------------------------|-----------------------|
| 第三項を修正する場合は「前写真登録」       | に戻る」ボタンを押して、修正し | てください。                    | Martine and Antonio a |
| 上中月口、電子採用費用行用定有期。        | 四子何期を除止する場合は「申請 | 時報空間に戻る」ホタンを押して、          | 態止してくたさい。             |
| 申請日                      |                 |                           |                       |
|                          |                 |                           | -                     |
|                          |                 |                           |                       |
| も法主い                     |                 | 0                         | •                     |
|                          |                 |                           |                       |
|                          |                 |                           |                       |
|                          |                 |                           |                       |
|                          |                 |                           |                       |
| メール連絡用氏名                 |                 |                           |                       |
|                          |                 |                           |                       |
|                          |                 |                           |                       |
| メールアドレス                  |                 |                           |                       |
|                          |                 |                           |                       |
|                          |                 |                           |                       |
| 4400                     |                 |                           |                       |
| 主牛月口                     |                 |                           |                       |
|                          |                 |                           |                       |
|                          |                 |                           |                       |
| 電子証明書発行希望有無              | Æ               |                           |                       |
| <b>220022008</b> 78      |                 |                           |                       |
|                          |                 |                           |                       |
| □ 利用者证明用電子证明書 不          | 要               |                           |                       |
| [27]朱衡]                  |                 |                           |                       |
| 電子証明書は、e-Tax等の電子申請       | 、マイナポータルへのログイン、 | コンビニ交付サービスなど多様なち          | ービスを提供するためのものです       |
| <u>チェックを入れた場合</u> には、電子値 | 明書の機能がカードに搭載されず | 、 <u>これらのサービスを受けること</u> が | <u>できない</u> こととなります。  |
|                          |                 |                           |                       |
| 点字有無                     |                 |                           |                       |
|                          |                 |                           |                       |
| ▲ 希望する                   |                 |                           |                       |
|                          |                 |                           |                       |
|                          |                 |                           |                       |
|                          | -               |                           | \$                    |
|                          | -<br>7          | 绿 2                       | , <sup>حر سرک</sup>   |

申請について、最終確認をお願いいた します。 誤りがなければ、「登録」をタップし てください。

申請の手続き完了画面が表示され、登録したメールアドレスに 受付完了メールが届きましたら申請終了です。お疲れ様でした。

写真等不備があったときには、登録いただいたメールアドレスに 連絡が入りますので、必ずご確認をお願いいたします。

申請後、およそ1ヵ月半ぐらいでご自宅にマイナンバーカードが 完成したことをお知らせするハガキが届きますので、ご一読いただき、 必要書類をお持ちになり、申請者本人が受け取りをお願いいたします。

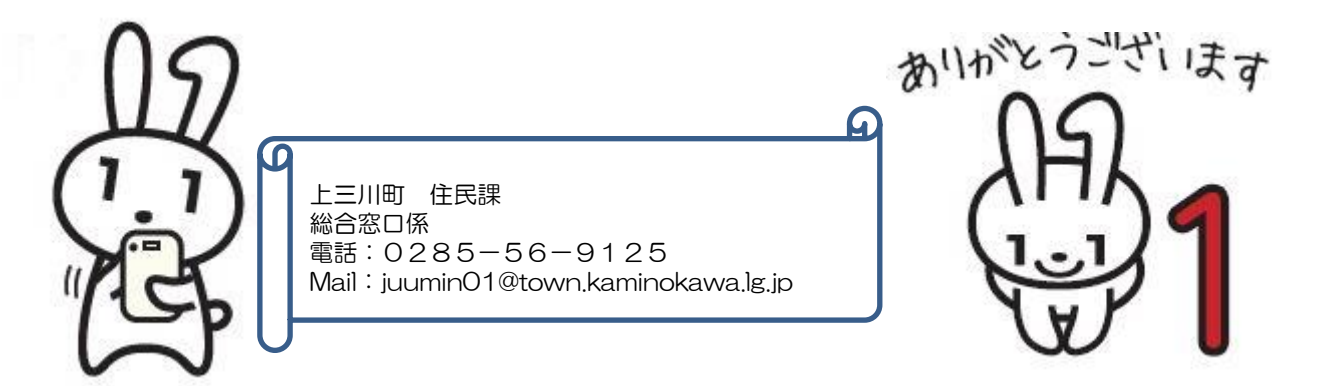